## 通过 CARSI 联盟访问万方数据资源流程

北京林业大学图书馆制作 2020-03-05

 1、在浏览器地址栏输入 <u>https://fsso.wanfangdata.com.cn</u>,若在 校园网内,可直接访问;若在校园网之外,请进行第二步操作。
 2、在下拉框中,选择"北京林业大学",并点击"前往"按钮。

| → C' ①<br>③[「「「」」」<br>③「「」」」」<br>○ 第手上路 □ 第  | ⑦                                                                                                    | lii/ ① ② 14 争 今<br>日本の名 |
|----------------------------------------------|----------------------------------------------------------------------------------------------------|-------------------------|
| <b>日 万方数据</b><br>wanfang data<br>知识服务平台 1220 |                                                                                                    | CERNET统一认资源共享基础         |
|                                              | 请选择高校/机构 ● 前往                                                                                                    |                         |
|                                              | 客户服务 关于我们 平台微博<br>网络出版服务许可证:(治)网出证(如)字096号 互联网药品信息服务资格证书号:(页)-经营性-2016-0015<br>万方数据知识服务平台国家科技支撑计划资助项目(编号:2006BAH03B01) 京ICP证:010071 京公网安备11010802020237号 |                         |

| 请选择高校/机构 | ; 前往     |
|----------|----------|
| 北京联合大学   | ^        |
| 华侨大学     |          |
| 山东中医药大学  |          |
| 南方医科大学   |          |
| 浙江中医药大学  |          |
| 温州医科大学   | 务资格证     |
| 内蒙古大学    | )6BAH03I |
| 内蒙古科技大学  |          |
| 兰州大学     |          |
| 安徽科技学院   |          |
| 安徽工业大学   |          |
| 东北师范大学   |          |
| 上海工程技术大学 |          |
| 大连理工大学   |          |
| 河北科技大学   |          |
| 南京审计大学   |          |
| 华南师范大学   |          |
| 北京林业大学   |          |

3、在登陆页面,输入北京林业大学一卡通用户名和密码,并点击"登录"按钮。

| またまままた と ELJING FORESTRY UNIVERSITY |  |  |  |
|-------------------------------------|--|--|--|
| 登录到 万方数据知识服务平台<br>账号                |  |  |  |
| 客码                                  |  |  |  |
| □ 不保存账号信息                           |  |  |  |
| □ 清除历史授权信息                          |  |  |  |
| 登录                                  |  |  |  |
|                                     |  |  |  |
| https://fsso.wanfangdata.com.cn     |  |  |  |

4、登陆成功后,建议选择第二项或第三项,并点击"Accept"按钮

|                                                                                                    | You are about to access the service:<br>万方数据知识服务平台 of wanfangdata<br>Description as provided by this service: |  |  |  |
|----------------------------------------------------------------------------------------------------|----------------------------------------------------------------------------------------------------|--|--|--|
| Information to be Provided                                                                                                    | to Service                                                                                                    |  |  |  |
| eduPersonScopedAffiliation                                                                                                    | staff@bjfu.edu.cn                                                                                             |  |  |  |
| Select an information release consent duration: O Ask me again at next login I agree to send my information this time.                                                                                     |                                                                                                    |  |  |  |
| Ask the again information to be provided to this service thanges     I agree that the same information will be sent automatically to this service in the     future.                                       |                                                                                                    |  |  |  |
| <ul> <li>Do not ask me again</li> <li>I agree that all of my information will be released to any service.</li> <li>This setting can be revoked at any time with the checkbox on the login page.</li> </ul> |                                                                                                    |  |  |  |
| Reject                                                                                                    | Accept                                                                                                    |  |  |  |

## 5、开始使用万方数据资源

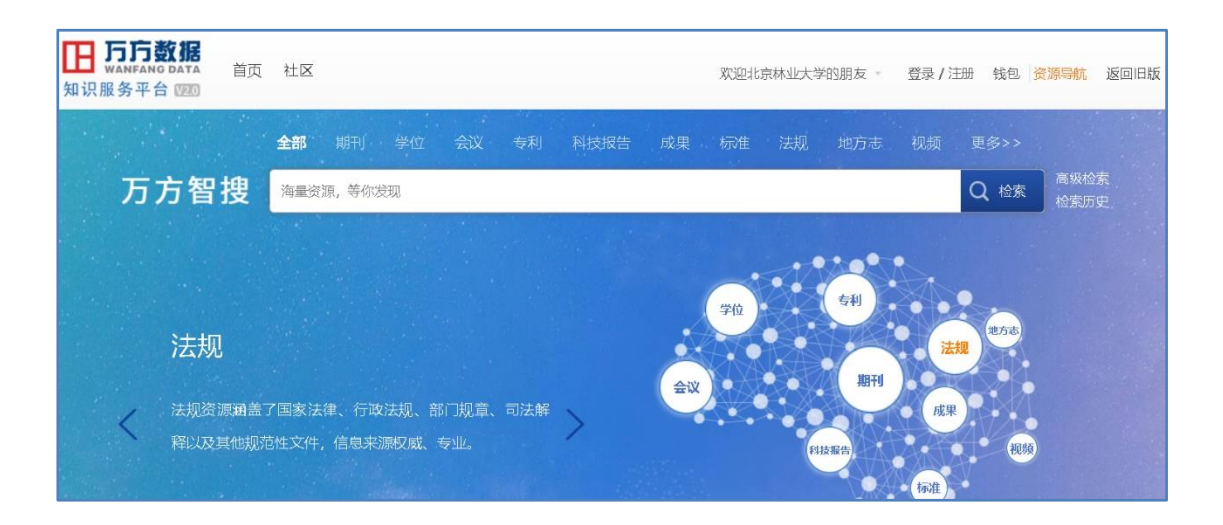